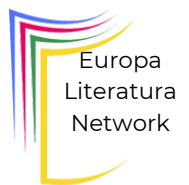

# Formulário de candidatura PATROCINADOR

Nome da Empresa:

Nome Completo/ Cargo:

Endereço completo, cidade, país:

E-mail :

Téléphone :

Categoria de Patrocínio (Selecione uma):

[] Ouro [] Prata [] Bronze

Preferência de Benefícios (Selecione os que se aplicam):

[ ] Logo na página oficiais nas páginas do Evento[ ] Visibilidade no stand do evento

[] Ações promocionais durante o evento

## Carta de Motivação:

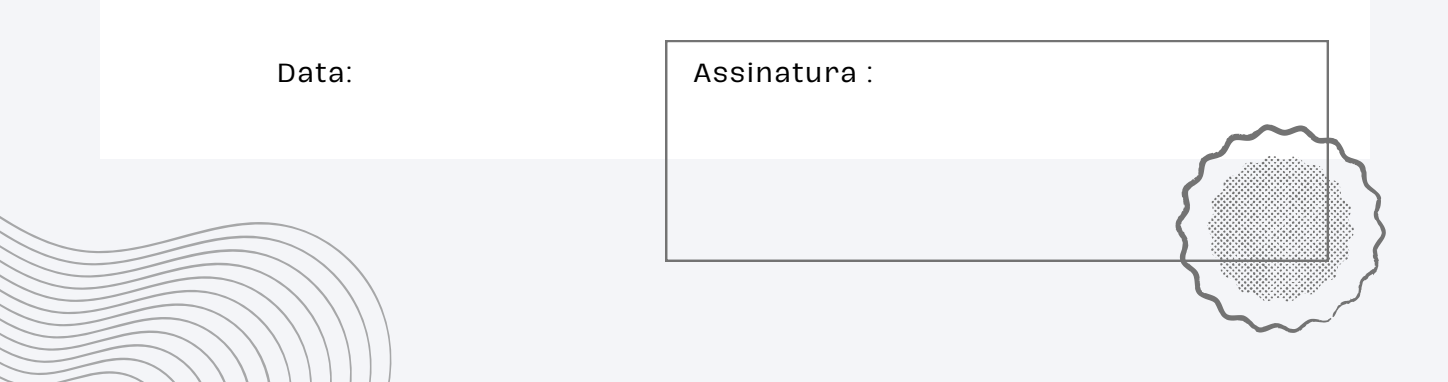

## Como assinar o formulario e enviar de forma digital

Assinar e enviar um formulário de forma digital pode ser feito de várias maneiras. Aqui estão alguns passos gerais que você pode seguir:

#### Assinar um Formulário Digitalmente

#### • Utilizar um Editor de PDF:

- Adobe Acrobat Reader: Abra o PDF no Adobe Acrobat Reader, clique na ferramenta "Fill & Sign", selecione "Sign", e crie sua assinatura digital. Depois, posicione a assinatura onde necessário.
- Alternativas Gratuitas: Ferramentas online como Smallpdf, PDFescape ou PDF Buddy também permitem adicionar assinaturas digitais aos documentos.

#### • Utilizar um Software de Assinatura Digital:

- DocuSign: Inscreva-se no DocuSign, envie o documento, adicione sua assinatura e siga as instruções para completar o processo.
- SignNow: Similar ao DocuSign, você pode carregar o documento, adicionar sua assinatura e enviar.

#### • Utilizar o Microsoft Word:

- Abra o documento no Microsoft Word, clique em "Inserir", depois em "Linha de Assinatura" e siga as instruções para adicionar uma assinatura digital.
- Salve o documento como PDF após adicionar a assinatura.

## Enviar o Formulário Digitalmente

## Não aceitaremos envios por outro meio.

### Enviar por E-mail:

- Anexe o documento assinado ao e-mail e envie para o destinatário.
- Certifique-se de incluir uma mensagem explicativa e qualquer informação adicional necessária.
- Certifique-se de seguir todos os requisitos do portal para o envio.

## **Dicas Adicionais**

- Verifique a Autenticidade: Algumas ferramentas permitem adicionar certificados digitais para garantir a autenticidade da assinatura.
- Confirme o Recebimento: Após enviar o documento, confirme com o destinatário que o documento foi recebido e está em ordem.